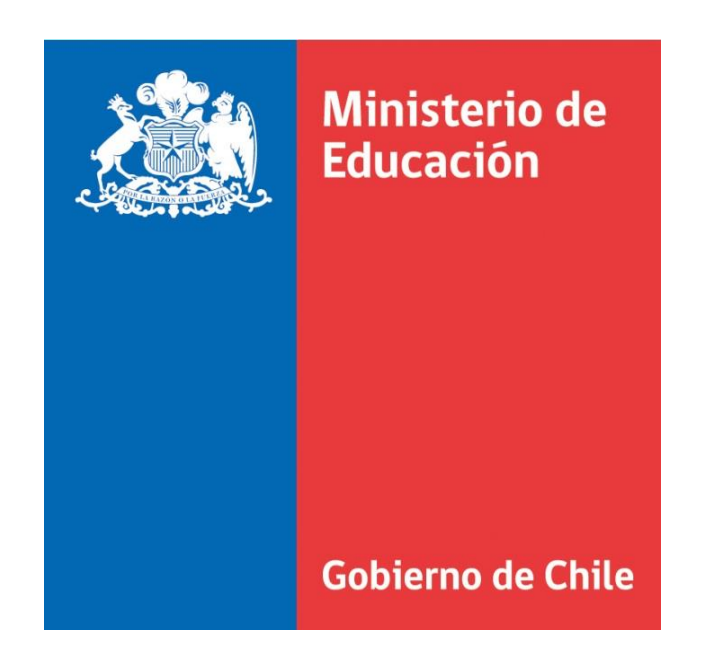

# Manual de Usuario Info Mineduc

Actas

# 1. Ingreso al Sistema

Para acceder al sistema SIGE se debe ingresar a través del portal web info.mineduc.cl:

| Ministerio de<br>Educación<br>Gobierno de Chile                                                                                                    | Administración Int |
|----------------------------------------------------------------------------------------------------|--------------------|
| nfo Mineduc presenta perfiles para administrar información referente a establecimientos,<br>lumnos , asistencia entre otros si necesita acceso a alguno de estos perfiles solicítelo con su<br>ncargado de Proyecto TI indicando perfil y dependencia. | Autenticación      |
| Si su email es <b>nombre.apellido@mineduc.cl</b><br>su usuario será: <b>nombre.apellido</b><br>su contraseña es la misma de la red ministerial                                                                                                    | Clave:             |
|                                                                                                    | Entrar             |

Inmediatamente al ingresar al SIGE se desplegará una pantalla similar la siguiente:

| Coucación                                                                                                    | Adm                                                                                                    | unistración Intorna                                                                     |
|----------------------------------------------------------------------------------------------------|----------------------------------------------------------------------------------------------------|-----------------------------------------------------------------------------------------|
| Gobierno de Chile                                                                                                    | Adm<br>Bissurit (r/c)                                                                                                    |                                                                                         |
|                                                                                                    | Bienvenido Sr(a).                                                                                                    | - Cerrar Sesio                                                                          |
| venida Fichas Reportes                                                                                                    |                                                                                                    |                                                                                         |
|                                                                                                    |                                                                                                    |                                                                                         |
|                                                                                                    |                                                                                                    |                                                                                         |
| En este proceso podrán realizar apertura o<br>encuentran pendientes de la misma.<br>Para realizar un correcta apertura diríjase<br>que desea trabajar, una vez en la ficha se<br>rectificar. | de las actas ingresadas por lo establecimientos que presentaron problem<br>al menú Establecimiento>Ficha Establecimiento e ingrese el nombre o<br>eleccione la opción Apertura Cursos Actas, Abrir Cursos, recuerde selecc                    | nas en la revisión o que se<br>el RBD del establecimiento<br>cionar el año que se desea |
| En este proceso podrán realizar apertura o<br>encuentran pendientes de la misma.<br>Para realizar un correcta apertura diríjase<br>que desea trabajar, una vez en la ficha se<br>rectificar. | de las actas ingresadas por lo establecimientos que presentaron problem<br>al menú Establecimiento>Ficha Establecimiento e ingrese el nombre o<br>eleccione la opción Apertura Cursos Actas, Abrir Cursos, recuerde selecc<br>Perfil a: Actas | mas en la revisión o que se<br>el RBD del establecimiento<br>cionar el año que se desea |

Si la página web desplegada no corresponde a la anterior, confirme si en la parte inferior de la página aparece disponible el perfil "Actas"

- Si sí aparece el perfil, selecciónelo.
- Si no aparece, significa que Ud. no ha sido activado con dicha funcionalidad. Por favor, contáctese al email soporte.sige@mineduc.cl

### 2. Reporte Avance Actas

Se encuentra disponible un reporte para ver el avance de las Actas de los establecimientos de su jurisdicción.

| Bienvenida                     | Fichas                            | Reportes<br>Reporte Actas Nacional                                                                                                    |                                                                                                    |                                                                                                    |                       |
|--------------------------------|-----------------------------------|----------------------------------------------------------------------------------------------------|----------------------------------------------------------------------------------------------------|----------------------------------------------------------------------------------------------------|-----------------------|
| Bienve<br>Er<br>er<br>Pa       | nid@s                             | o podrán realizar apertura de las actas ingresa<br>ndientes de la misma.<br>In correcta apertura diríjase al menú Establecir<br>pajar, una vez en la ficha seleccione la opción | adas por lo establecimientos que pr<br>niento>Ficha Establecimiento e ing<br>Apertura Cursos Actas, Abrir Curso | esentaron problemas en la revisión o que se<br>rese el nombre o el RBD del establecimiento<br>s, recuerde seleccionar el año que se desea |                       |
| Ministerio de<br>XHTML 1.0   C | Educación - T<br>SS 2.0   2.0.14. | léfono +56 2 24066000 - Dirección Av. Libertador Bernarc<br>2.12                                                                                                    | o O'higgins 1371                                                                                                | Cambiar Perfil : Actas                                                                                                    | <ul> <li>T</li> </ul> |

Seleccionando el menú **Reportes** -> **Reporte Actas**, desplegará el listado de Regiones/Comunas y su situación:

| Defin                                  | ciones.                                                                  |                                              |                                               |                                     |                                         |
|----------------------------------------|--------------------------------------------------------------------------|----------------------------------------------|-----------------------------------------------|-------------------------------------|-----------------------------------------|
| • 0                                    | ursos Pendientes : Número de curs                                        | os con proceso de actas pendientes.          |                                               |                                     |                                         |
| • •                                    | ursos Rechazados : Número de curs                                        | os con proceso de actas rechazados.          |                                               |                                     |                                         |
|                                        | ursos Aceptados : Numero de curso                                        | s con proceso de actas aceptados.            |                                               |                                     |                                         |
|                                        |                                                                          |                                              |                                               |                                     |                                         |
|                                        |                                                                          |                                              |                                               |                                     |                                         |
|                                        |                                                                          |                                              |                                               |                                     |                                         |
| Estado                                 | wance nivel Deprov                                                       |                                              |                                               |                                     |                                         |
| Estado                                 | avance nivel Deprov                                                      |                                              |                                               |                                     |                                         |
| Estado i                               | ivance nivel Deprov<br>Deprov                                            | Total<br>Establecimientos                    | Cursos<br>Pendientes                          | Cursos<br>Rechazados                | Cursos<br>Aceptados                     |
| Estado :<br>Nº<br>11                   | ivance nivel Deprov<br>Deprov<br>Iquique                                 | Total<br>Establecimientos<br>99              | Cursos<br>Pendientes<br>1.582                 | Cursos<br>Rechazados<br>5           | Cursos<br>Aceptados<br>179              |
| Estado :<br>N°<br>11<br>14             | avance nivel Deprov<br>Deprov<br>Iquique<br>Tamarugal                    | Total<br>Establecimientos<br>99<br>43        | Cursos<br>Pendientes<br>1.582<br>261          | Cursos<br>Rechazados<br>5<br>2      | Cursos<br>Aceptados<br>179<br>32        |
| Estado a<br>Nº<br>11<br>14<br>Total de | Ivance nivel Deprov<br>Deprov<br>Iquique<br>Tamarugal<br>Establecimiento | Total<br>Establecimientos<br>99<br>43<br>142 | Cursos<br>Pendientes<br>1.582<br>261<br>1.843 | Cursos<br>Rechazados<br>5<br>2<br>7 | Cursos<br>Aceptados<br>179<br>32<br>211 |

Seleccionado una Provincial o Comuna se puede ir a los Deprov asociados a dicha Secreduc o a las Comunas asociadas a dicho Deprov.

Finalmente, se muestra el listado de EE, mostrando el detalle de cada EE (Cursos Pendientes, Cursos Rechazados, Cursos Aceptados).

| renida Fichas                                                 | ; Reportes                                                                                                    |                                                       |                   |                  |
|---------------------------------------------------------------|----------------------------------------------------------------------------------------------------|-------------------------------------------------------|-------------------|------------------|
| stado Actas                                                   | s Comunal                                                                                                    |                                                       |                   |                  |
| te módulo permit                                              | te obtener las estadísticas de establecimientos que t                                                                                                    | rabajan en el proceso de act                          | as.               |                  |
| ostrar/Ocultar De                                             | finiciones y Leyenda                                                                                                    |                                                       |                   |                  |
| Curso     Curso     Curso     Curso     Curso     Estado avan | s Pendientes : Número de cursos con proceso de ac<br>s Rechazados : Número de cursos con proceso de a<br>s Aceptados : Número de cursos con proceso de act | tas pendientes.<br>ctas rechazados.<br>tas aceptados. |                   |                  |
| RBD                                                           | Nombre Establecimiento                                                                                                    | Cursos Pendientes                                     | Cursos Rechazados | Cursos Aceptados |
| 97                                                            | INST. COM. DE IQUIQUE BALDOMERO<br>WOLNITZKY                                                                                                    | 7                                                     | 0                 | 20               |
| 103                                                           | ESC.EDUC.GRAL.BAS.Y DES.ART.VIOLETA<br>PARRA                                                                                                    | 15                                                    | 0                 | 1                |
| 106                                                           | INSTITUTO DEL MAR ALMIRANTE CARLOS<br>CONDEL                                                                                                    | 16                                                    | 0                 | 0                |
| 107                                                           | LICEO LIBERT. GRAL.BERNARDO O'HIGGINS                                                                                                    | 16                                                    | 0                 | 6                |
| 108                                                           | LICEO POLITEC. JOSE GUTIERREZ DE LA                                                                                                    | 14                                                    | 0                 | 7                |

Al seleccionar un EE, se muestra el detalle de Cursos agrupados por modalidad de enseñanza. En esta pantalla se puede descargar las actas aceptadas, además de ver el detalle de cuales fueron rechazadas y cuales se encuentran pendientes.

| 🕫 LICEO RAUL BROUSSAIN CAMPINO 👻 |                          |                           |                 |  |
|----------------------------------|--------------------------|---------------------------|-----------------|--|
| < Volver                         |                          |                           |                 |  |
| Detalle actas Establecimiento    |                          |                           |                 |  |
| 110 Enseñanza Básica             |                          |                           |                 |  |
| Curso                            | Ver Actas                | Observación Revisión Acta | Gestionar Curso |  |
| 7° básico A (19)                 |                          | curso pendiente           | curso pendiente |  |
| 8º básico A (20)                 |                          | curso pendiente           | curso pendiente |  |
| 310 Enseñanza Media Humanista    | -Científica niños y jóve | nes                       |                 |  |
| Curso                            | Ver Actas                | Observación Revisión Acta | Gestionar Curso |  |
| 1º medio A (31)                  |                          | curso pendiente           | curso pendiente |  |
| 1° medio B (22)                  |                          | curso pendiente           | curso pendiente |  |
| 1° medio C (26)                  |                          | curso pendiente           | curso pendiente |  |
| 2° medio A (28)                  |                          | curso pendiente           | curso pendiente |  |
| 2° medio B (30)                  |                          | curso pendiente           | curso pendiente |  |
| 3° medio A (26)                  |                          | curso pendiente           | curso pendiente |  |
| 3° medio B (22)                  |                          | curso pendiente           | curso pendiente |  |
| 4° medio A (32)                  | 🔊 Ver Acta               | 🛛 Actas aceptadas         |                 |  |

## 3. Apertura de Actas

Las actas una vez aceptadas son bloqueadas para realizar cambios en SIGE. Si se requieren hacer cambios, existen dos formas de desbloquear (abrir) el proceso de actas para un curso:

- Apertura mediante módulo Reportes
- Apertura mediante módulo Fichas

#### 3.1 Apertura de Actas mediante módulo Reportes

En la pantalla del reporte a nivel de cursos de un EE (ver capítulo "O. Si la página web desplegada no corresponde a la anterior, confirme si en la parte inferior de la página aparece disponible el perfil "Actas"

- Si sí aparece el perfil, selecciónelo.
- Si no aparece, significa que Ud. no ha sido activado con dicha funcionalidad. Por favor, contáctese al email soporte.sige@mineduc.cl

Reporte Avance Actas") se muestra el botón "Abrir" para las actas aprobadas.

| stado Actas Establecir                                                                            | niento Año 2012                                            |                                                                                           |                                                                    |
|---------------------------------------------------------------------------------------------------|------------------------------------------------------------|-------------------------------------------------------------------------------------------|--------------------------------------------------------------------|
| e módulo permite obtener las es                                                                   | tadísticas de establecimientos que t                       | trabajan en el proceso de actas .                                                         |                                                                    |
| Este módulo permite realizar la                                                                   | gestión sobre cursos que necesiter                         | n apertura en el proceso de actas.                                                        |                                                                    |
| Para cambiar el Año Escolar de                                                                    | las actas, seleccione: 2012                                | 🖌 🖌 🖌 🖌 🖌 🖌                                                                               | o Seleccionado                                                     |
|                                                                                                   |                                                            |                                                                                           |                                                                    |
| P INST. COM. DE IQUIQUE B                                                                         | ALDOMERO WOLNITZKY 🔻                                       |                                                                                           |                                                                    |
|                                                                                                   |                                                            |                                                                                           |                                                                    |
|                                                                                                   |                                                            |                                                                                           |                                                                    |
| Actas del Establecimiento                                                                         |                                                            | Reabrir acta                                                                              |                                                                    |
| Actas del Establecimiento                                                                         |                                                            | Reabrir acta                                                                              |                                                                    |
| Actas del Establecimiento<br>410 Enseñanza Media T                                                | écnico-Profesional Comercial r                             | Reabrir acta                                                                              |                                                                    |
| Actas del Establecimiento<br>410 Enseñanza Media 1<br>Curso                                       | écnico-Profesional Comercial r<br>Ver Actas                | niños<br>Observación Revisión Acta                                                        | Gestionar Curso                                                    |
| Actas del Establecimiento<br>410 Enseñanza Media T<br>Curso<br>1º medio A (38)                    | écnico-Profesional Comercial r<br>Ver Actas                | niños Observación Revisión Acta                                                           | Gestionar Curso                                                    |
| Actas del Establecimiento<br>410 Enseñanza Media T<br>Curso<br>1º medio A (38)                    | récnico-Profesional Comercial r<br>Ver Actas<br>& Ver Acta | niños Observación Revisión Acta                                                           | Gestionar Curso                                                    |
| Actas del Establecimiento<br>410 Enseñanza Media T<br>Curso<br>1º medio A (38)<br>1º medio B (28) | Fécnico-Profesional Comercial r<br>Ver Actas<br>Ver Acta   | Reabrir acta<br>niños<br>Observación Revisión Acta<br>© Actas aceptadas                   | Gestionar Curso   Permite Rectificar Acta  Permite Rectificar Acta |
| Actas del Establecimiento<br>410 Enseñanza Media T<br>Curso<br>1º medio A (38)<br>1º medio B (28) | Écnico-Profesional Comercial r<br>Ver Actas<br>Ver Acta    | Reabrir acta<br>niños<br>Observación Revisión Acta<br>Cartas aceptadas<br>Actas aceptadas | Gestionar Curso  Permite Rectificar Acta  Permite Rectificar Acta  |

Al presionar este botón dicho curso pasará a estado "Pendiente", lo que permitirá al EE realizar modificaciones en el proceso de actas de dicho curso.

#### 3.2 Apertura de Actas mediante módulo Fichas

El segundo método de desbloqueo (apertura) de actas es mediante el RBD de un establecimiento. Para poder realizar el desbloqueo de esta forma debe ingresar en perfil de **Actas**. Primero se debe ingresar al menú **Fichas -> Establecimiento** 

| Bienvenida Fichas Reportes                                                                                                    |                                                                                                    |                                                                                                    |   |
|----------------------------------------------------------------------------------------------------|----------------------------------------------------------------------------------------------------|----------------------------------------------------------------------------------------------------|---|
| Bienvenuws                                                                                                    | Ficha establecimiento                                                                                                    | ]                                                                                                    |   |
| En este proceso podrán realizar apert<br>encuentran pendientes de la misma.<br>Para realizar un correcta apertura dirí<br>que desea trabajar, una vez en la fich<br>rectificar. | ura de las actas ingresadas por lo establecimiento<br>jase al menú Establecimiento>Ficha Establecimie<br>na seleccione la opción Apertura Cursos Actas, Abi | is que presentaron problemas en la revisión o que se<br>into e ingrese el nombre o el RBD del establecimiento<br>rir Cursos, recuerde seleccionar el año que se desea |   |
| Ministerio de Educación - Teléfono +56 2 24088000 - Dire<br>XHTML 1.0   CSS 2.0   2.0.14.12.12                                                                                  | ección Av. Libertador Bernardo O'higgins 1371                                                                                                    | Cambiar Perfil : Actas                                                                                                    | • |

Se abrirá el buscador por comuna, nombre o RBD del establecimiento.

| Ministerio de<br>Educación |                                                                                                    |                                        |                 |
|----------------------------|----------------------------------------------------------------------------------------------------|----------------------------------------|-----------------|
|                            |                                                                                                    | Adminis                                | tración Interna |
| Gobierno de Chile          | e                                                                                                    | ienvenido Sr(a).                       | - Cerrar Sesión |
| Bienvenida Fichas Reportes |                                                                                                    |                                        |                 |
| Ficha Establecimiento      | to por comuna, nombre o RBD. El sistema desplegara un m                                                                                                    | áximo de 25 registros según coincidenc | ia.             |
| Digíte aquí su búsqueda:   | 910                                                                                                    |                                        |                 |
|                            | CHOLCHOL - ESCUELA PARTICULAR SAN LORENZO (19910<br>EL CARMEN - ESCUELA VIRGEN DEL CARMEN (3910)<br>HUALPÉN - ESCUELA DE LENGUAJE ARCO IRIS (17910)<br>HUALQUI - ESCUELA GUILLERMO BARBERI MASSA (4910) |                                        |                 |

Al seleccionar el establecimiento deseado se desplegará la ficha, donde encontrará el link Abrir Cursos

| Ficha Establ                                                                                                    | ecimiento                              |                 |                             |  |
|----------------------------------------------------------------------------------------------------|----------------------------------------|-----------------|-----------------------------|--|
| Puede buscar un establecimiento por comuna, nombre o RBD. El sistema desplegara un máximo de 25 registros según coincidencia. Digíte aquí su búsqueda: |                                        |                 |                             |  |
| Establecimiento                                                                                                    | : 910 CENTRO EDUCACION 🏾 🋸             | Región          | : METROPOLITANA DE SANTIAGO |  |
| Dependencia                                                                                                    | : Municipal- Corporación               | Departamento    | i i                         |  |
| Sostenedor                                                                                                    | : 71.100.100 - 9 CORPORACION MUNICIPAL | Estado          | : Abierto                   |  |
| Dirección                                                                                                    | : AVENIDA                              | Comuna          | 41                          |  |
| Teléfono                                                                                                    | : 02 - 9397397                         | Rural           | : No                        |  |
| Mail                                                                                                    | 1                                      | Convenio SEP    | : Si                        |  |
| Cursos del<br>Establecimiento                                                                                                    | : Ver Cursos                           | Convenio PIE    | : Si                        |  |
| Asistencia                                                                                                    | : Ver Asistencia                       | Software Propio | i.                          |  |
| Apertura Cursos<br>Actas                                                                                                    | : Abrir Cursos                         |                 |                             |  |

Al hacer *click* en él se despliega el detalle de proceso de actas para dicho establecimiento, con la opción de abrir un curso con actas aprobadas mediante el botón **Permite Rectificar Acta**.

| ado Actas Estableci           | miento Año 2012                        |                                  |                 |
|-------------------------------|----------------------------------------|----------------------------------|-----------------|
| nódulo permite obtener las e: | stadísticas de establecimientos que tr | abajan en el proceso de actas .  |                 |
| ste módulo permite realizar l | a gestión sobre cursos que necesiten   | apertura en el proceso de actas. |                 |
| ara cambiar el Año Escolar d  | e las actas, seleccione: 2012          | 🖌 🖌 😽 🖌 🖌 🖌                      | Seleccionado    |
| CENTRO EDUCACION              | •                                      |                                  |                 |
| Actas del Establecimiento     |                                        |                                  |                 |
|                               |                                        | war zow w                        |                 |
| 310 Enseñanza Media           | Humanista-Científica niños y jóv<br>I  | enes                             |                 |
| Curso                         | Ver Actas                              | Observación Revisión Acta        | Gestionar Curso |
| 1° medio A (33)               |                                        | curso pendiente                  | curso pendiente |
| 2° medio A (30)               |                                        | curso pendiente                  | curso pendiente |
|                               |                                        |                                  |                 |
| 410 Enseñanza Media           | Técnico-Profesional Comercial n        | iños                             |                 |
| Curso                         | Ver Actas                              | Observación Revisión Acta        | Gestionar Curso |
| 1º medio A (29)               |                                        | curso pendiente                  | curso pendiente |
| 2° medio A (31)               |                                        | curso pendiente                  | curso pendiente |
| 3° medio A (25)               |                                        | curso pendiente                  | curso pendiente |
|                               | D                                      |                                  |                 |